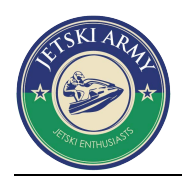

# JetSki.Army GPS Tracking Software User Guide

| 1 | Login  |            |                                                                      | 2    |
|---|--------|------------|----------------------------------------------------------------------|------|
|   | 1.1    | If you     | don't have an account, click Register to open an account on your own | 2    |
|   | 1.2    | Click "    | Find" if you forgot your password                                    | 3    |
| 2 | Devic  | e registe  | r                                                                    | 3    |
|   | 2.1    | Add ne     | ew device one by one or in batch                                     | 3    |
|   | 2.2    | Delete     | , migrate, and edit device                                           | 4    |
| 3 | Open   | subsidia   | iry account                                                          | 4    |
| 4 | Real 1 | īme Mo     | nitor                                                                | 5    |
|   | 4.1    | Single     | device monitor                                                       | 5    |
|   | 4.2    | Monite     | or all devices                                                       | 6    |
|   | 4.3    | View d     | levice detailed status                                               | 6    |
| 5 | Histo  | ry data re | eview                                                                | 7    |
| 6 | Remo   | te comn    | nands sending                                                        | 8    |
| 7 | Repo   | rt query.  |                                                                      | 9    |
|   | 7.1    | Overvi     | ew                                                                   | 9    |
|   | 7.2    | All rep    | orts                                                                 | 10   |
|   | 7.3    | Self-de    | fined reports query                                                  | 10   |
|   | 7.4    | Report     | s Query and export                                                   | . 11 |
| 8 | User   | Center     |                                                                      | . 11 |
|   | 8.1    | User ir    | 1fo                                                                  | .11  |
|   | 8      | 3.1.1      | Password change                                                      | . 12 |
|   | 5      | 3.1.2      | Tracking platform name and LOGO Customization                        | .13  |
|   | 8.2    | Operat     | tion logs                                                            | 13   |
| 9 | Multi  | function   | al area                                                              | . 14 |
|   | 9.1    | Fuzzy s    | search                                                               | .14  |

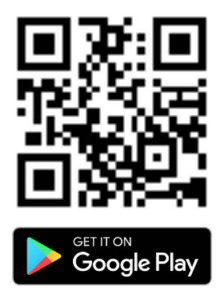

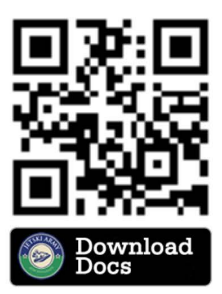

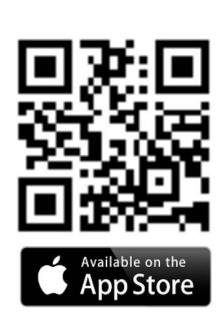

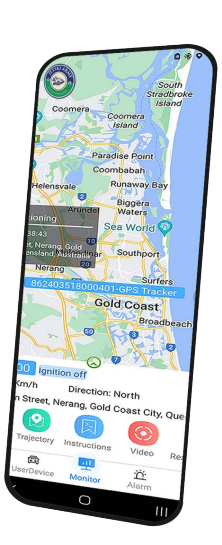

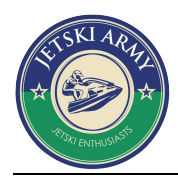

## 1 Login

Open link <u>https://tracker.jetski.army</u>, login into main page, input user name and password, click login to enter into monitoring page.

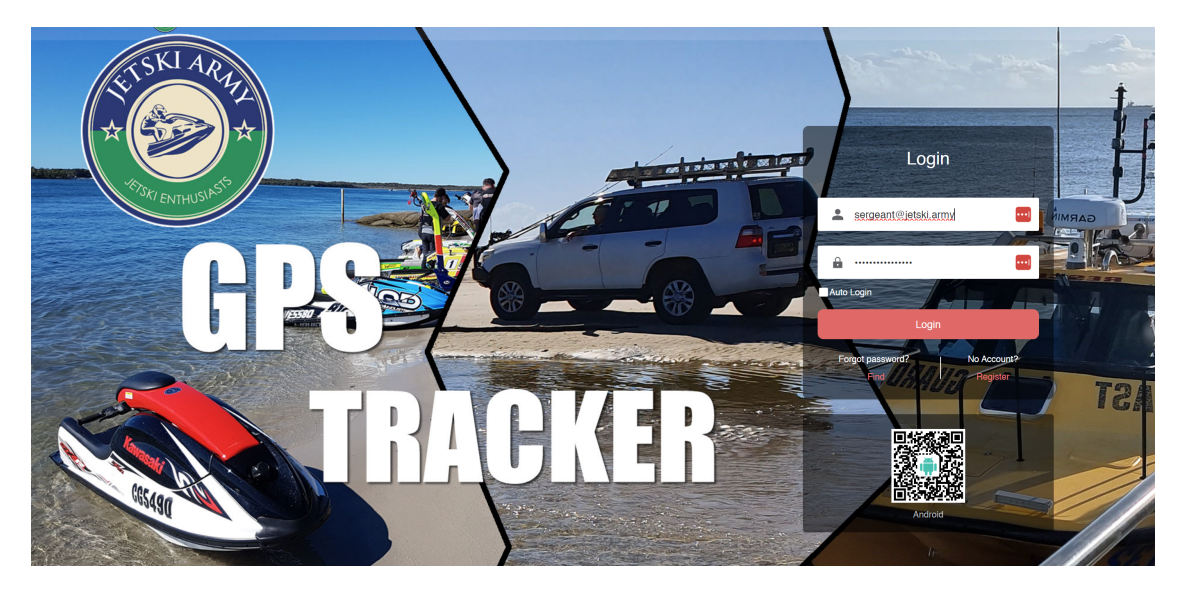

1.1 If you don't have an account, click Register to open an account on your own.

| Register                              |         |                                 | Login   |
|---------------------------------------|---------|---------------------------------|---------|
| Device Account     Enterprise Account |         |                                 |         |
| 1                                     |         | 2                               | 3       |
| Email                                 |         | Info                            | Success |
|                                       | * Email | Please input your email address |         |
|                                       | Verify  | Drag slider to the end          |         |
|                                       |         | Next                            |         |

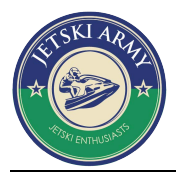

#### 1. 2 Click "Find" if you forgot your password

| Find Password                  |                        |            | Login |
|--------------------------------|------------------------|------------|-------|
| Please input your pho<br>Phone | one number             | Lise email |       |
| Venfy                          | Drag slider to the end | ose entair |       |
|                                | OK.                    |            |       |

## 2 Device register

| Forgot password?      |                                 | Login |
|-----------------------|---------------------------------|-------|
| Please input your ema | il address                      |       |
| Email                 | Please input your email address |       |
| Verify                | Drag slider to the end          |       |
|                       | OK                              |       |
|                       |                                 |       |

#### $2.\ 1 \quad {\rm Add \ new \ device \ one \ by \ one \ or \ in \ batch}$

After opened an account successfully, go to Menu Info Management/Device, and click to add single device, we can also batch import device IDs by using a specific template which can

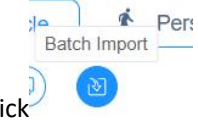

be downloaded by click

| STAR ARAJA                                    |                              |            |             |                                             |                |
|-----------------------------------------------|------------------------------|------------|-------------|---------------------------------------------|----------------|
| 😫 All 🚔 Vehicle 🏌 Person 🔮                    | Asset                        |            |             |                                             |                |
| + iii (2) (2) (2) (2) (2) (2) (2) (2) (2) (2) | All > Status: All            | ~ All      | V Device ID | <ul> <li>Please input search tex</li> </ul> | Search 🔻       |
|                                               |                              |            |             |                                             | Wrap           |
| Device ID 💠                                   | Tracker type Vehicle Plate 🌩 | VIP EXP. 💠 | Status      | Online 🌩                                    | Status 💠 Alarm |
|                                               |                              |            | No Data     |                                             |                |

#### 2.2 Delete, migrate, and edit device

At same interface, we can also delete IDs, migrate device IDs to the subsidiary account and edit device IDs

| Pearch uper    | New De | svice × venicle ×                     |                    |                 |                |                                              |          | Car      |          |                       | -              |
|----------------|--------|---------------------------------------|--------------------|-----------------|----------------|----------------------------------------------|----------|----------|----------|-----------------------|----------------|
| # LIRI MT32    |        | 👔 🍙 🔹 🔹 💿 Device V                    | iew 🚔 Vehicle View | 🗹 Inclu         | de Subordinate | All 🗸 Status: 全部 🗸 All                       | ~ D      | evice ID | ~ Plea   | ise input search text | Q. Search      |
| 2 Rahul sharma | C      |                                       |                    |                 |                |                                              |          |          |          |                       | 🛞 🗌 Display    |
|                |        | Device ID 💠                           | Tracker type       | Vehicle Plate 0 | VIP EXP. 💠     | Status                                       | Online 🗘 | Status 0 | Alarm ¢  | Receive Time 💠        | Offline Time 💠 |
|                |        | <b>⋒</b> <sup>+</sup> 862101328000033 | GPS Track<br>er    | HR38AB04        | VIP Expired    | Acc on, Moving [16 Minutes 12 Seconds], Ret  | Ξ.       | •        | <u>.</u> | 2021-03-18 17:34:58   | Online         |
|                |        | ♠ <sup>+</sup> 862101328000012        | GPS Track<br>er    | 862101328       | VIP Expired    | Acc on, Moving [21 Seconds], Return [9 Seco  |          | ٠        | л.       | 2021-03-18 17:34:58   | Online         |
|                |        | a <sup>+</sup> 862101328000007        | GPS Track<br>er    | 862101328       | VIP Expired    | Acc off [10 Minutes 56 Seconds],Heart beat , | •        | θ        | A        | 2021-03-18 17:34:58   | Online         |
|                |        | a <sup>+</sup> 862101328000025        | GPS Track<br>er    | 862101328       | VIP Expired    | Acc on,Idling [12 Seconds],Return [1 Second  | •        | •        | A        | 2021-03-18 17:34:56   | Online         |
|                |        | ma <sup>+</sup> 862101328000004       | GPS Track<br>er    | 862101328       | VIP Expired    | Acc on, Moving [5 Minutes 29 Seconds], Retur |          | •        | A        | 2021-03-18 17:34:56   | Online         |
|                |        | ⊜ <sup>+</sup> 862101328000039        | GPS Track<br>er    | 862101328       | VIP Expired    | Acc on, Moving [1 Hours 1 Minutes 14 Secon   |          | •        | a.       | 2021-03-18 17:34:51   | Online         |
|                |        | ⊜ <sup>+</sup> 862101328000032        | GPS Track<br>er    | 862101328       | VIP Expired    | Acc on,Moving [19 Minutes 33 Seconds],Ret    |          | •        | A        | 2021-03-18 17:34:49   | Online         |
|                |        | ⊜ <sup>+</sup> 862101328000034        | GPS Track<br>er    | 862101328       | VIP Expired    | Acc on, Moving [9 Minutes 52 Seconds], Retur | •        | •        | "L       | 2021-03-18 17:34:49   | Online         |
|                |        | ⊜ <sup>+</sup> 862101328000026        | GPS Track<br>er    | 862101328       | VIP Expired    | Acc on,Moving [3 Minutes 43 Seconds],Retur   |          | •        | "L       | 2021-03-18 17:34:48   | Online         |
|                |        | <b>⊜</b> <sup>+</sup> 862101328000010 | GPS Track<br>er    | 862101328       | VIP Expired    | Acc off [1 Hours 20 Minutes 58 Seconds],He   | •        | Θ        | .n.      | 2021-03-18 17:34:43   | Online         |

## **3** Open subsidiary account

Go to Info management/Enterprise to open subsidiary accounts, each enterprise can open multiple levels subsidiary accounts, we can also delete, modify or migrate account here :

|             | SKI ARATI                                                 |   |           |                |              |               |                |               |        |                  |                          |                                 |           |          |
|-------------|-----------------------------------------------------------|---|-----------|----------------|--------------|---------------|----------------|---------------|--------|------------------|--------------------------|---------------------------------|-----------|----------|
| 9           | Vehicle Monitor × Home                                    | × | History T | race × Vehicle | × Enterprise | ×             |                |               |        |                  |                          | Q. Vehicle/Device/Enterprise    |           | <u> </u> |
| Ŭ           | <ul> <li>Q. Search user</li> <li>* # LIBI_MT32</li> </ul> | 0 | (+        |                | )            |               |                |               |        | Quer             | y: 🗹 Include Subordinate | Company Nan 🗸 📗 Please Input se | arch text | Q Search |
|             | 2 Rahul sharma                                            | 0 |           | Company Name   | Account ©    | Contact ©     | Phone ¢        | Create Time 😄 | Remark | Path 0           |                          |                                 |           |          |
|             |                                                           |   |           | LIBI_MT32      | 20210221001  |               | 0              | 2021-02-21    |        | LIBI_MT32        | Operate 💌                |                                 |           |          |
| Monitor     |                                                           |   |           | Rahul sharma   | Rahul12      | -653256432653 | demo@gmail.com | 2021-03-04    |        | LIBI_MT32->Rahul | Operate 💌                |                                 |           |          |
| Info Manage |                                                           |   |           |                |              |               |                |               |        |                  |                          |                                 |           | 1        |
| VIP         |                                                           |   |           |                |              |               |                |               |        |                  |                          |                                 |           |          |
| Reports     |                                                           |   |           |                |              |               |                |               |        |                  |                          |                                 |           |          |
| System Info |                                                           |   |           |                |              |               |                |               |        |                  |                          |                                 |           |          |
|             |                                                           |   |           |                |              |               |                |               |        |                  |                          |                                 |           |          |

## 4 Real Time Monitor

After login the account, it will show the monitor interface, click the user list at left top corner to show the device lists, online, offline and unused devices:

| er List                         | 123 | All Vehicle Person Asset               | - 🕵 Google Map 🔍 POI 🛛 Region Rect Clear Map Batch Command 🂠 📳 🛇 🕻 |
|---------------------------------|-----|----------------------------------------|--------------------------------------------------------------------|
| Search User                     |     | Enter license plate/name/device ID C   | O Refresh after 4 seconds Refresh                                  |
| & VODOFO                        | 0   | All Online Offline Alarm UnUsed Follow | Laakshya Gardens 👔 💌                                               |
| VDFSelfUser                     |     | 867717034427287 Online                 |                                                                    |
| Agps                            |     | /i\ 27518.7KM 📼 0%                     |                                                                    |
| 4GPS                            |     |                                        |                                                                    |
| A 6BOdemo                       |     | 868805065941455 Online                 |                                                                    |
| ACCESS SECURITY S               | YS  | 7i\5348.7KM © 20KM/H                   |                                                                    |
| ACS                             |     | 862209128018907 Online                 | Damarlacherla                                                      |
| 🙎 admin                         |     | /i\655.3KM () 0KM/H                    | దామెరచర్ల                                                          |
| 2 Ahmed                         |     |                                        | Maddukuru<br>మధుకూరు Kattugudem 🖉                                  |
| L AIStest                       |     | 862209128012040 Online                 | < ۲ <u>5 28 N 3680 1</u> خليدانۍ کې ۲                              |
| Armando                         |     | . Осили № 11/1545.5КМ Сокм/н           | Potru venkateshwarlu                                               |
| AUTEST                          |     | 962242E49000702                        | gardens<br>averlage<br>averlage                                    |
| Avatest                         |     | (a) 15297.7KM (c) 0KM/H                |                                                                    |
| 2 Aykome                        |     |                                        |                                                                    |
| Ayrusdemo                       |     | TS 07 JK 4880 2 Online                 | Health Subcentre                                                   |
| Blackowi                        |     | /і\46941.6КМ ⊙29КМ/Н                   | C Gurraigudem                                                      |
| BOtest                          |     |                                        |                                                                    |
| E Brickdemo                     |     | (i) 21258.5KM (C) 0KM/H                |                                                                    |
| <ul> <li>Carthane 2S</li> </ul> |     |                                        | 49 (4) (4) (4) (4) (4) (4) (4) (4) (4) (4)                         |
|                                 |     | 1 2 3 4 ··· 2168 Total 21680           | 📔 🖲 Move 🍵 Ignition off 🛑 Static 🕘 Offline 🥊 Alarm 💮 Weak 👝        |

#### 4.1 Single device monitor

Click the single list to show the real time location of online devices or last position of the offline devices:

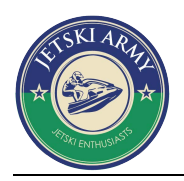

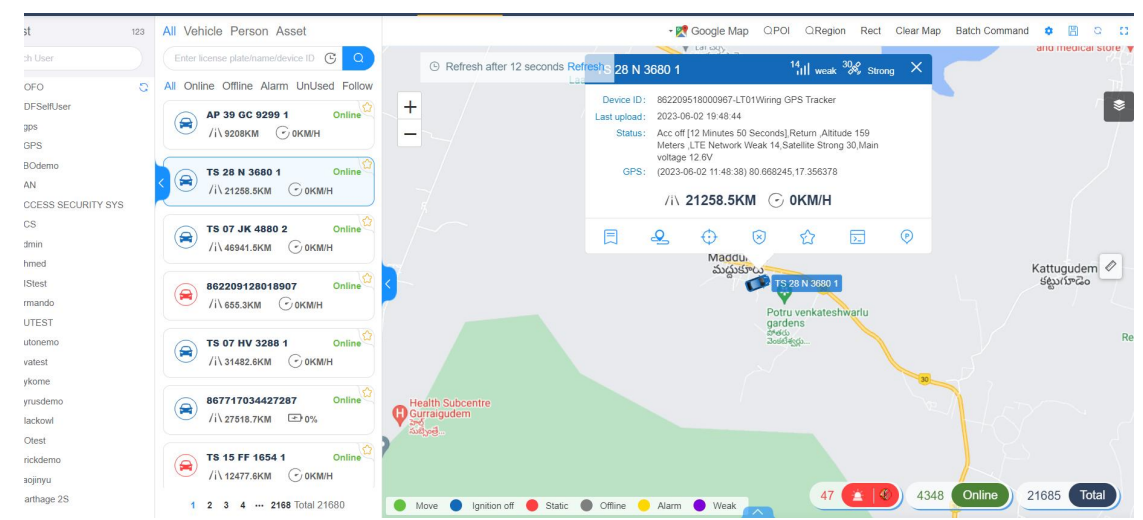

#### 4. 2 Monitor all devices

Click icon to monitor all devices on same monitoring interface (Maximum support 500 vehicles )

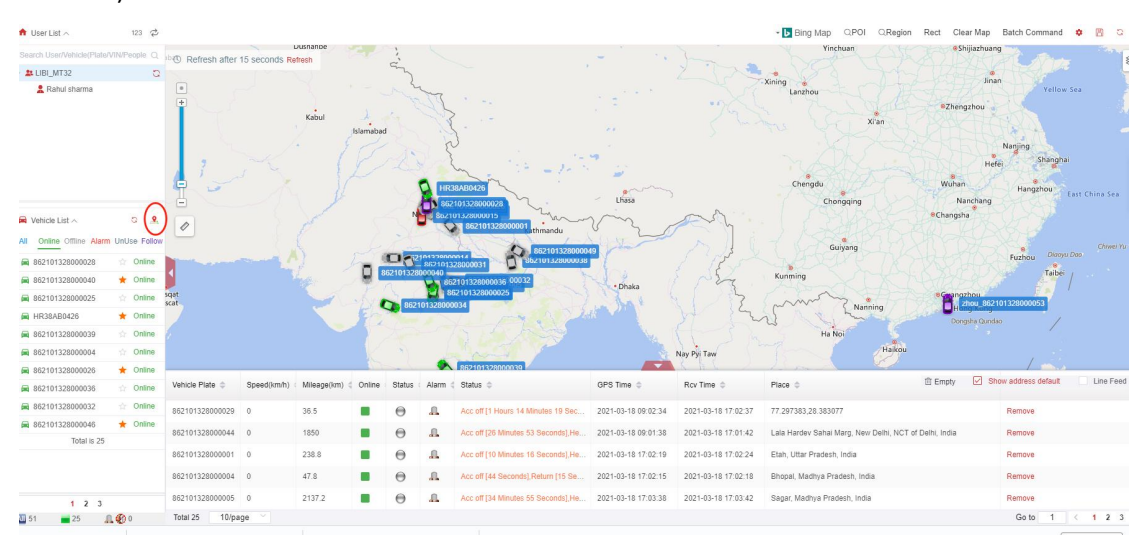

#### 4.3 View device detailed status

Click vehicle icon on the map to display the device status in details:

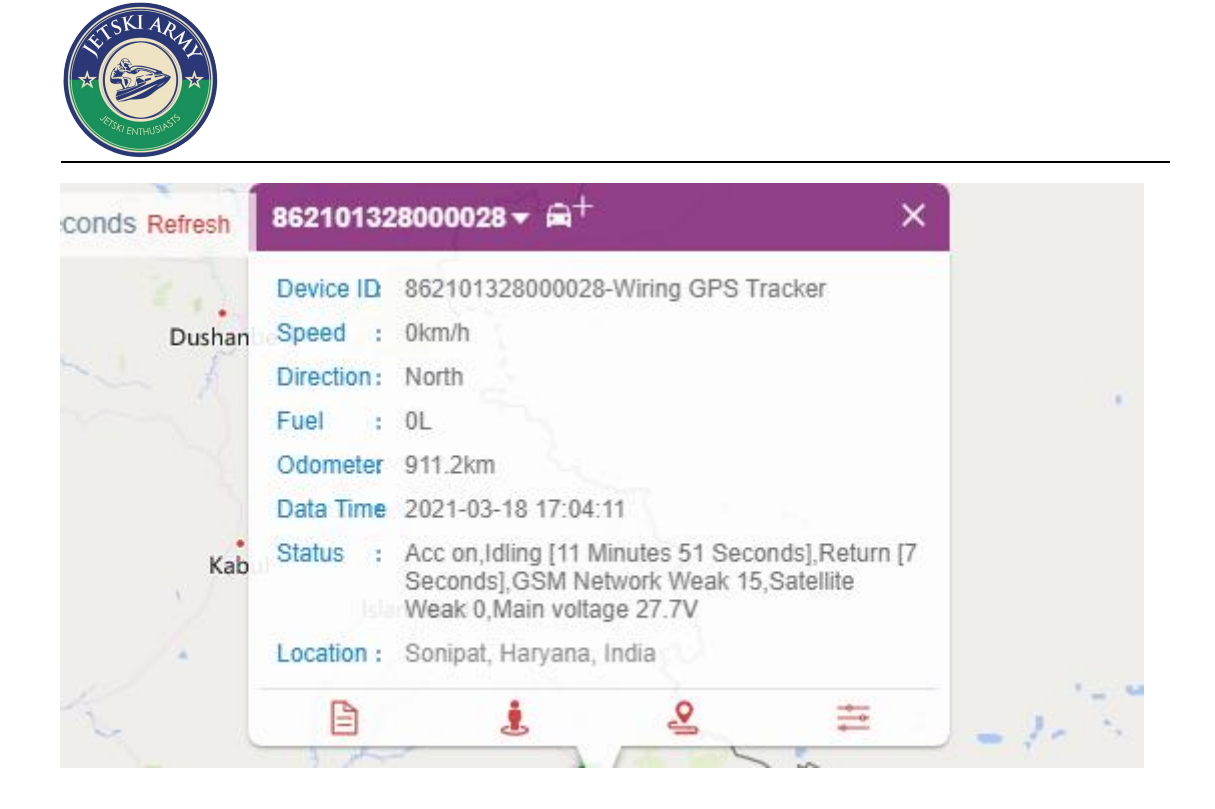

#### 5 History data review

There are two ways to view history data, click icon showing as below or go the menu Monitor/History Trace, and we can select to view data of today, yesterday and day before yesterday, or select the time period which we want to view:

| All Vehicle Person Asset                                   | 🔨 🐨 🕅 🗘 🖓 🖓 🖓 🖓 🖓 🖓 👘                                                                                                    |
|------------------------------------------------------------|----------------------------------------------------------------------------------------------------|
| Enter license plate/name/device ID C                       | © Refresh after 15 seconds Refresh 8805065941455 23/I Medium 1% Strong ×                                                                                                  |
| All Online Offline Alarm UnUsed Follow                     | + Device ID: 868805065941455-MT 100Wining GPS Tracker VIII<br>Last upload: 2023-06-02 19:50-46 jpur<br>Status: Acc on Moving [56 Seconds],Return, Altitude 256 Meters<br> |
| 868805065941455 Online <sup>®</sup><br>//\\sa60.3KM @73KMH | anwala Kotla Bhaloat GPS: (2023-06-02 16:50-41) 73.896391,32.771932 Ch<br>Murali /۱\ 5350.7KM ⓒ 60KM/H                                                                    |
|                                                            | مرالی<br>N 🗐 😔 🕂 😒 😒<br>Kharan Cantt<br>Kharan Cantt                                                                                                    |
| B522091201 00 000000 000000 000000 0000000000              | د معنی Boorianwali Eateb Garb                                                                                                    |
|                                                            | فنج کڑھ ہورانوالی<br>Village Baharwat <sub>Rd</sub>                                                                                                    |
|                                                            | Bijeyran<br>نامان بای حوز سیال Kalan Wala و الله Sultan Hospital<br>بجیران                                                                                                |
|                                                            | Deher<br>342 37 4 4 1206 Optime 24685                                                                                                    |
| 1 2 3 4 ··· 2168 Total 21680                               | Move Ignition off Static Offline Alarm Weak                                                                                                    |

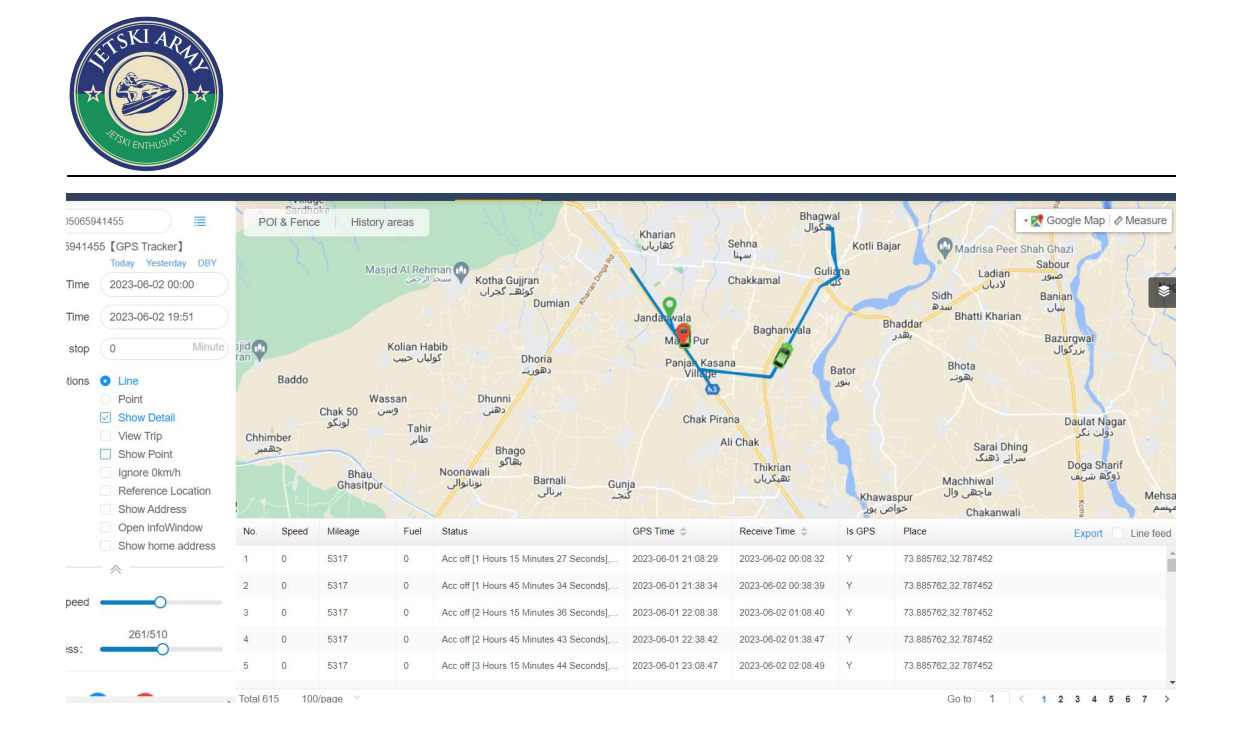

#### 6 Remote commands sending (ADVANCED TRACKER MODELS)

There are two ways to send OTA commands, 1stly click the

>\_

icon to go to

command page to send commands to single devices or batch devices, or click "batch command" at

the multifunctional area to send OTA commands

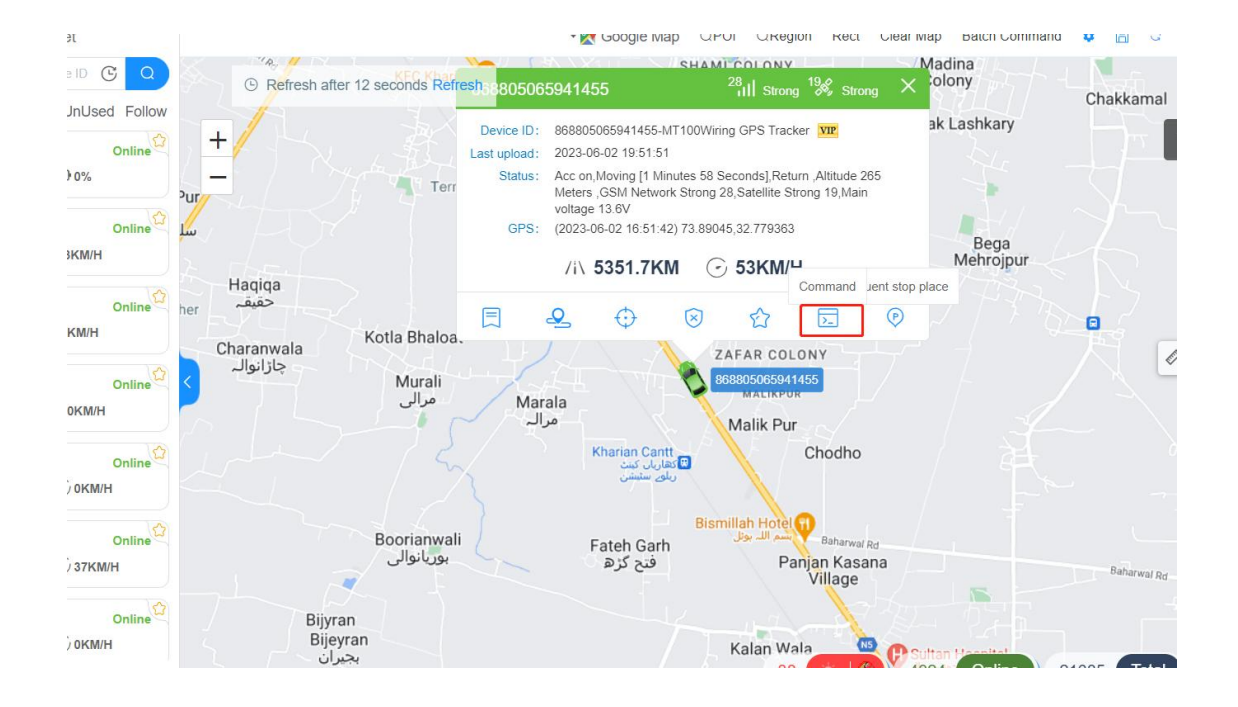

| SSKJ ARHI<br>STOKI ENHLOSIS |                 |                        |                         |                             |  |
|-----------------------------|-----------------|------------------------|-------------------------|-----------------------------|--|
| d Command                   | Command History |                        |                         |                             |  |
|                             |                 | Selected: 868805065941 | 455                     |                             |  |
|                             |                 | Command Name:          | Return interval         | $\sim$                      |  |
|                             |                 | GPS Tracker Wireless   | s GPS Tracker           |                             |  |
|                             |                 | 1.Lock/Unlock          | 2.Return interval       | 3.Overspeed Alarm Sett      |  |
|                             |                 | More                   | * Suppor                | t wireless gps tracker only |  |
|                             |                 | 1.Mileage parameter se | 2.Switch setting        | 3.Oil alarm setting         |  |
|                             |                 | 4.Phone number setting | 5.Setting oil parameter | 6.Take photo                |  |
|                             |                 | 7.Continuois photo     | 8.Photo interval        | 9.Emergency snapshot        |  |
|                             |                 | 10.Condition snapshot  | 11.Image resolution set | 12.Displacemeng alarm       |  |
|                             |                 | 13.Vibration alarm     | 14.Query ICCID          | 15.Control device status    |  |
|                             |                 | 16.0ther setting       | 17.Remote Update        | 18.Advance command          |  |
|                             |                 | ▲ Collapse             |                         |                             |  |

## 7 Report query

#### 7.1 Overview

Click Click Click

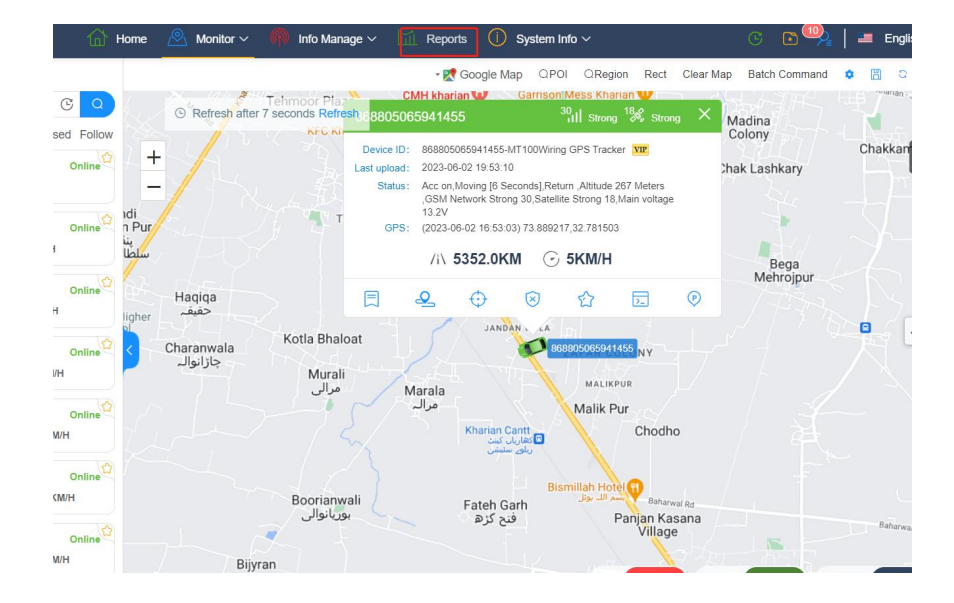

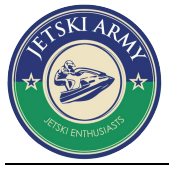

#### 7.2 All reports

Click "All reports", will show mileage reports, fuel reports, alarm reports, speeding reports, driving reports and other reports:

| GPS Track System                 |                          |          | 🚹 Home 🖄 Me              | onitor | <ul> <li>Info Manage</li> </ul>                      |   | Reports | System Ir | lfo 🗸 |  |
|----------------------------------|--------------------------|----------|--------------------------|--------|------------------------------------------------------|---|---------|-----------|-------|--|
| Il reports 🕨                     | Pagia report             |          | 🖂 Humiditu renert        |        | Other                                                |   |         |           |       |  |
| Jser data report                 |                          |          |                          | ~      | other                                                |   |         |           |       |  |
| ehicle data report               | Vehicle data report      |          | Overspeed Report         | rt     | Time status report                                   | ę |         |           |       |  |
| larm details report              | () Mileage report        |          | Overspeed report         | *      | Door status report                                   | ٢ |         |           |       |  |
| verspeed report                  | Daily mileage statistics | â        | Daily overspeed report   | *      | Target inspection report                             | ٤ |         |           |       |  |
| aily overspeed report            | Monthly mileage statisti | <u>ک</u> | Monthly overspeed rep    |        | Public information report<br>Battery level report of | 1 |         |           |       |  |
| Seo-fence statistics report      | Fuel consumption         | report   | ACC time report          | port   |                                                      |   |         |           |       |  |
| Geo-fence details report         | Fuel curve report        | ۵        | Vehicle Work Status re   |        |                                                      |   |         |           |       |  |
| race report                      | Fuel consumption detai   | â        | Vehicle drive and park r |        |                                                      |   |         |           |       |  |
| attery level report of asset tra | 👚 Alarm report           |          | UBI detail report        | 습      |                                                      |   |         |           |       |  |
|                                  | Alarm details report     | *        | 🖄 Geo-fence repor        | t      |                                                      |   |         |           |       |  |
|                                  | Handled alarm report     | â        | Geo-fence statistics rep | *      |                                                      |   |         |           |       |  |
|                                  | Daily Alarm statistics   | â        | Geo-fence details report | *      |                                                      |   |         |           |       |  |
|                                  | Monthly Alarm statistics | â        | Trip report              | 13     |                                                      |   |         |           |       |  |
|                                  | 👃 Temperature Repo       | ort      | Trip statistics          |        |                                                      |   |         |           |       |  |
|                                  | Temperature curve rep    | â        |                          |        |                                                      |   |         |           |       |  |
|                                  | 4                        |          |                          |        | _                                                    |   |         |           |       |  |
|                                  |                          |          |                          |        |                                                      |   |         |           |       |  |

#### 7.3 Self-defined reports query

In "all reports", click the report to follow the important reports:

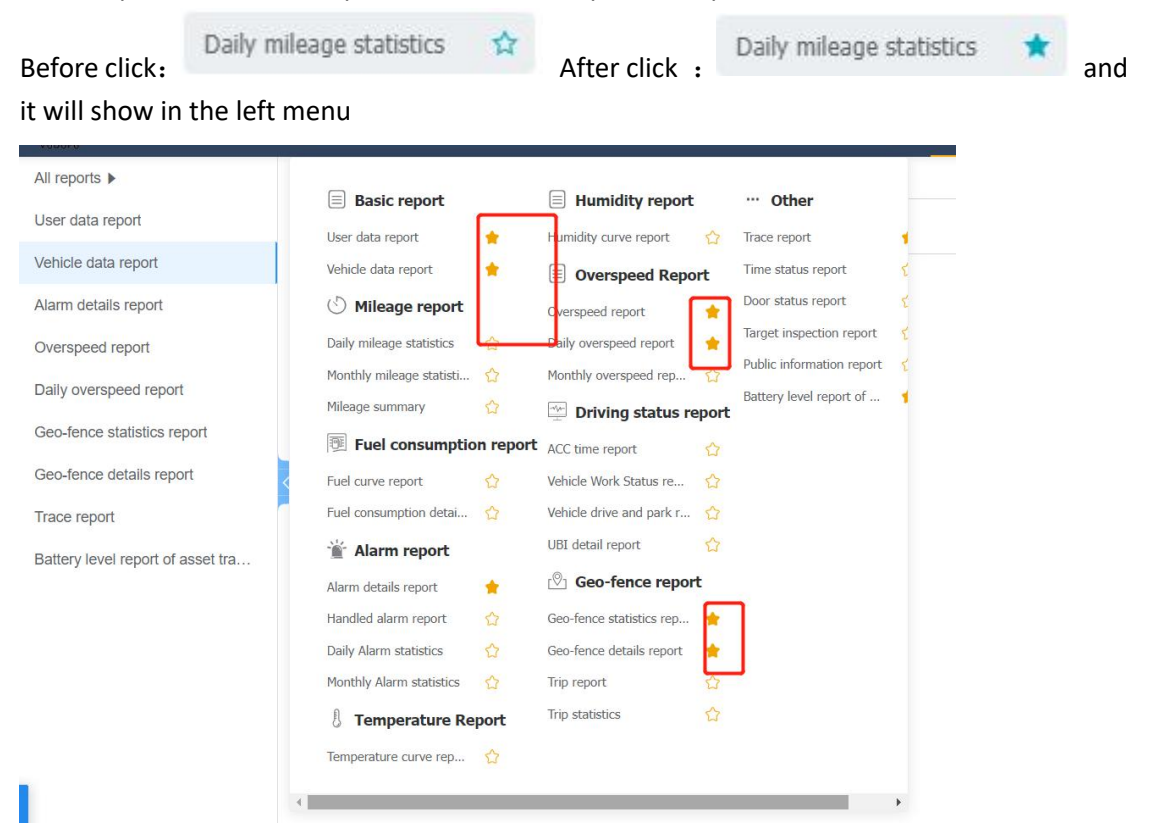

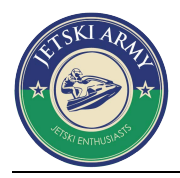

## 7.4 Reports Query and export

Select the user name, device ID, start and end time , click search to query the related reports and it can be exported in excel format if required.

| Alarm report                                                                                                    |                                                                                                    |                                                                         |                                                                                                    |                                     |                                                                                                    |                                                                                                    |                                  |                              |
|----------------------------------------------------------------------------------------------------|----------------------------------------------------------------------------------------------------|-------------------------------------------------------------------------|----------------------------------------------------------------------------------------------------|-------------------------------------|----------------------------------------------------------------------------------------------------|----------------------------------------------------------------------------------------------------|----------------------------------|------------------------------|
| Alarm details repo                                                                                                    | ort Handled a                                                                                                    | larm report                                                             | Daily Alarm                                                                                                    | statistics                          | Monthly Alarm statist                                                                                                    | ics                                                                                                    |                                  |                              |
| Enterprise Name                                                                                                    | Vehi                                                                                                    | cle plate/Devi                                                          | ce ID                                                                                                    | start time                          |                                                                                                    | End time                                                                                                    | Alarm type                       |                              |
| Please input text                                                                                                    | P                                                                                                    | ease input te                                                           | đ                                                                                                    | © 2023-06-0                         | 1 19:54:59                                                                                                    | © 2023-06-02 19:54:59                                                                                                    | All Type                         |                              |
| Display position                                                                                                    |                                                                                                    |                                                                         |                                                                                                    |                                     |                                                                                                    |                                                                                                    |                                  |                              |
| No                                                                                                    | ~ (5                                                                                                    | earch                                                                   |                                                                                                    |                                     |                                                                                                    |                                                                                                    |                                  |                              |
| Today Yesterday T<br>Last 3 weeks                                                                                                    | he day before yeste                                                                                                    | rday Last 2 d                                                           | lays Last 3 days                                                                                               | Last 7 days                         | Week Last week                                                                                                    | The week before last Last 2 week                                                                                                    | ks                               | 🖂 Line Feed  生 Exp           |
| Alarm time                                                                                                    | name                                                                                                    | Enterprise                                                              | Alarm type                                                                                                    | Speed (KM/H)                        |                                                                                                    | GPS statu                                                                                                    | us description                   |                              |
| 2023-06-01 19:55:04                                                                                                    | TS 12 EX 3391 1                                                                                                    | Idcars                                                                  | Power off alarm                                                                                                | 0                                   | Acc off [7 Seconds],,                                                                                                    | Power off alarm ,Altitude 384 Meters ,LTE                                                                                                    | E Network Strong 29, Satellite S | Strong 31,Main voltage 0V    |
|                                                                                                    |                                                                                                    |                                                                         | Power off alarm                                                                                                | 10                                  | A                                                                                                    |                                                                                                    |                                  |                              |
| 2023-06-01 19:55:06                                                                                                    | 862209128003001                                                                                                    | northerit                                                               | T Ower on alarm                                                                                                | 10                                  | Acc on, Moving , Sate                                                                                                    | liite15Return                                                                                                    |                                  |                              |
| 2023-06-01 19:55:06<br>2023-06-01 19:55:09                                                                                                    | 862209128003001<br>862209128003001                                                                                               | northerit                                                               | Power off alarm                                                                                                | 20                                  | Acc on, Moving , Sate                                                                                                    | lite15,comering compenstation                                                                                                    |                                  |                              |
| 2023-06-01 19:55:06<br>2023-06-01 19:55:09<br>2023-06-01 19:55:12                                                                                             | 862209128003001<br>862209128003001<br>TS 34 F 1108 1                                                                             | northerit<br>Idcars                                                     | Power off alarm<br>Power off alarm                                                                             | 20                                  | Acc on, Moving ,Sate<br>Acc on, Moving ,Sate<br>Acc off [21 Minutes 1                                                                                                    | lite15.cornering compenstation<br>7 Seconds],,Power off alarm ,LTE Netwo                                                                                                    | rk Strong 29,Satellite Strong 2  | 8,Main voltage 0V,Power save |
| 2023-06-01 19:55:06<br>2023-06-01 19:55:09<br>2023-06-01 19:55:12<br>2023-06-01 19:55:24                                                                      | 862209128003001<br>862209128003001<br>TS 34 F 1108 1<br>862209128003001                                                          | northerit<br>Idcars<br>northerit                                        | Power off alarm<br>Power off alarm<br>Power off alarm                                                          | 20<br>0<br>28                       | Acc on, Moving , Sate<br>Acc on, Moving , Sate<br>Acc off [21 Minutes 1<br>Acc on, Moving , Sate                                                                                 | lite15;cornering compenstation<br>7 Seconds],,Power off alarm ,LTE Netwo<br>lite15;cornering compenstation                                                                                                    | rk Strong 29,Satellite Strong 2  | 8,Main voltage 0V,Power save |
| 2023-06-01 19:55:06<br>2023-06-01 19:55:09<br>2023-06-01 19:55:12<br>2023-06-01 19:55:24<br>2023-06-01 19:55:27                                               | 862209128003001<br>862209128003001<br>TS 34 F 1108 1<br>862209128003001<br>862209128003001                                       | northerit<br>Idcars<br>northerit<br>northerit                           | Power off alarm<br>Power off alarm<br>Power off alarm<br>Power off alarm                                       | 20<br>0<br>28<br>13                 | Acc on, Moving , Sate<br>Acc on, Moving , Sate<br>Acc off [21 Minutes 1<br>Acc on, Moving , Sate<br>Acc on, Moving , Sate                                                        | lite 15-Ketum<br>Iite 15,cornering compenstation<br>7 Seconds], Power off alarm ,LTE Networ<br>Iite 15,cornering compenstation<br>Iite 15Return                                                                | rk Strong 29,Satellite Strong 2  | 8,Main voltage 0V,Power save |
| 2023-06-01 19:55:06<br>2023-06-01 19:55:09<br>2023-06-01 19:55:12<br>2023-06-01 19:55:24<br>2023-06-01 19:55:27<br>2023-06-01 19:55:30                        | 862209128003001<br>862209128003001<br>TS 34 F 1108 1<br>862209128003001<br>862209128003001<br>862209128003001                    | northerit<br>Idcars<br>northerit<br>northerit<br>northerit              | Power off alarm<br>Power off alarm<br>Power off alarm<br>Power off alarm<br>Power off alarm                    | 20<br>0<br>28<br>13<br>9            | Acc on, Moving , Sate<br>Acc on, Moving , Sate<br>Acc off [21 Minutes 1<br>Acc on, Moving , Sate<br>Acc on, Moving , Sate                                                        | litet 5 keeturn<br>Iitet 5, cornering compensitation<br>7 Seconds], Power off alarm ,LTE Networ<br>Iitet 5, cornering compensitation<br>Iitet 5, cornering compensitation<br>Iitet 5, cornering compensitation | rk Strong 29,Satellite Strong 2  | 8,Main voltage 0V,Power save |
| 2023-06-01 19:55:06<br>2023-06-01 19:55:09<br>2023-06-01 19:55:12<br>2023-06-01 19:55:24<br>2023-06-01 19:55:27<br>2023-06-01 19:55:30<br>2023-06-01 19:55:33 | 862209128003001<br>862209128003001<br>TS 34 F 1108 1<br>862209128003001<br>862209128003001<br>862209128003001<br>862209128003001 | northerit<br>Idcars<br>northerit<br>northerit<br>northerit<br>northerit | Power off alarm<br>Power off alarm<br>Power off alarm<br>Power off alarm<br>Power off alarm<br>Power off alarm | 13<br>20<br>0<br>28<br>13<br>9<br>7 | Acc on, Moving , Satel<br>Acc on, Moving , Satel<br>Acc of [21 Minutes 1<br>Acc on, Moving , Satel<br>Acc on, Moving , Satel<br>Acc on, Moving , Satel<br>Acc on, Moving , Satel | Ilite15xetum<br>Ilite15,comering compensitation<br>7 Seconds], Power off alarm ,LTE Networ<br>Ilite15,comering compensitation<br>Ilite15,comering compensitation<br>Ilite15,comering compensitation            | rk Strong 29,Satellite Strong 2  | 8,Main voltage 0V,Power save |

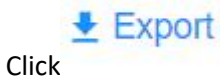

to export the reports in excel format:

Other reports operation similar to above

#### 8 User Center

#### $8.1\quad {\rm User\,info}$

Including upper level info, modify password and customization

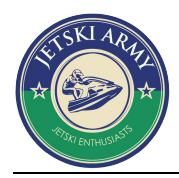

#### **User Info**

| Provider           | Provider:       GPS Center         Contact:       admin         Phone:       1300000000         Address:       3rd Floor, Complex Building, Tsinghua Information Hi-Tech Park, North Science Park, Nansha Shenzhen, China 518000 |                                                                            |                                                            |             |  |  |
|--------------------|----------------------------------------------------------------------------------------------------|----------------------------------------------------------------------------|------------------------------------------------------------|-------------|--|--|
| Change<br>Password | In order to<br>change y<br>Chang                                                                                                    | o protect the safety of your account, please<br>our password timely.<br>ge | 3                                                          |             |  |  |
| Customize          | GPS Trac<br>Please in<br>Chan                                                                                                    | ck System<br>put 1-30 characters or digits,English title<br>ge             | logo<br>Please upload 40px*40px pixel PNG photo!<br>Upload | Vadafa<br>© |  |  |

## 8.1.1 Password change

Click "Change" to modify your password, click "save" to save password as showing below:

| rovider:                 | Change password  |        | ×     |              |
|--------------------------|------------------|--------|-------|--------------|
| Contact:                 |                  |        |       |              |
| Phone:                   | * Old password   |        | ••••] |              |
| ddress:                  |                  |        |       | orth Science |
|                          | New password     |        | •••   |              |
|                          | Confirm password |        |       |              |
| In order to<br>change yo |                  |        |       |              |
| Change                   |                  | Cancel | Save  |              |
|                          |                  |        |       |              |

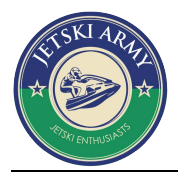

#### 8.1.2 Tracking platform name and LOGO Customization

Customer could upload their own logo in the "user info" and change the name of tracking platform

| Provider           | Provider:<br>Contact:<br>Phone:<br>Address: | GPS Center<br>admin<br>13000000000<br>3rd Floor, Complex Building, Tsinghua In<br>Shenzhen, China 518000 | formation Hi-Tech Park, North | n Science Park, Nansha | an District, |
|--------------------|---------------------------------------------|----------------------------------------------------------------------------------------------------|-------------------------------|------------------------|--------------|
| Change<br>Password | In order the change y                       | o protect the safety of your account, please<br>our password timely.<br>ge                               | 2                             |                        |              |
| Customize          | GPS Trac<br>Please in<br>Chang              | ck System<br>put 1-30 characters or digits,English title                                                 | logo<br>Please upload 40px*40 | px pixel PNG photo!    | VODOFO       |
|                    | Modify n                                    | ame                                                                                                    | Modify LOGO                   |                        |              |

## 8.2 Operation logs

0

To check the login, modify , upload, add , delete operations records

| ry time: 💿 2023     | 05-30 19:56:41 - 202            | 3-06-03 19:56:41 | Description V Please input                                                                                                    | ut search tex Search |
|---------------------|---------------------------------|------------------|----------------------------------------------------------------------------------------------------|----------------------|
| Operate Time 💠      | User/Account                    | Operate Type     | Description                                                                                                    | Remark               |
| 2023-06-02 19:48:25 | VODOFO / vdfadmin               | Login            | GPS Track System                                                                                                    | 216.127.187.69       |
| 023-06-02 19:46:11  | Idcars / Idcars                 | Login            | GPS Track System                                                                                                    | 49.36.144.123        |
| 023-06-02 19:45:57  | VectorTrac Canada. /<br>SQtest  | Login            | GPS Track System                                                                                                    | 216.127.187.69       |
| 023-06-02 19:36:37  | LIBITECH / LIBITEC<br>H         | Login            | GPS Track System                                                                                                    | 49.36.144.123        |
| 023-06-02 19:34:24  | Sator Rwanda Ltd / S<br>ator    | New              | Add device  Vehicle plate: RH087H (48354) , SIM Card Number: 0798678953, Device ID: 862305128000282 (KeyID=54956) , VIP ExpiredDate: 202309/02, Service end date: 2023/09/02, Query Password: 000282, Superior enterprise name: JALI FINANCE LTD, People na<br>me: JALI FINANCE, Mobile: 0788308208, Home address: (,) , Company address: (,) | 197.157.158.58       |
| 023-06-02 19:33:42  | Idcars / Idcars                 | Login            | GPS Track System                                                                                                    | 49.36.144.123        |
| 023-06-02 19:32:29  | Idcars / Idcars                 | Login            | GPS Track System                                                                                                    | 49.36.144.123        |
| 023-06-02 19:24:55  | LIBITECH / LIBITEC<br>H         | Login            | GPS Track System                                                                                                    | 49.36.144.123        |
| 023-06-02 19:21:37  | OswinCanache / Osw<br>inCanache | Login            | GPS Track System                                                                                                    | 172.58.129.98        |
| 023-06-02 19:20:56  | Idcars / Idcars                 | Login            | GPS Track System                                                                                                    | 49.36.144.123        |

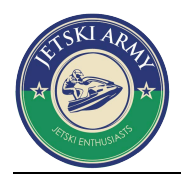

## 9 Multifunctional area

The default page "Real time monitor" has many functions including:

Fuzzy search, language, Favorites, unfold menu

Map switch, fixed map, POI, Geo-fence, distance measure, save, clear map, batch command, refresh, full screen, see below:

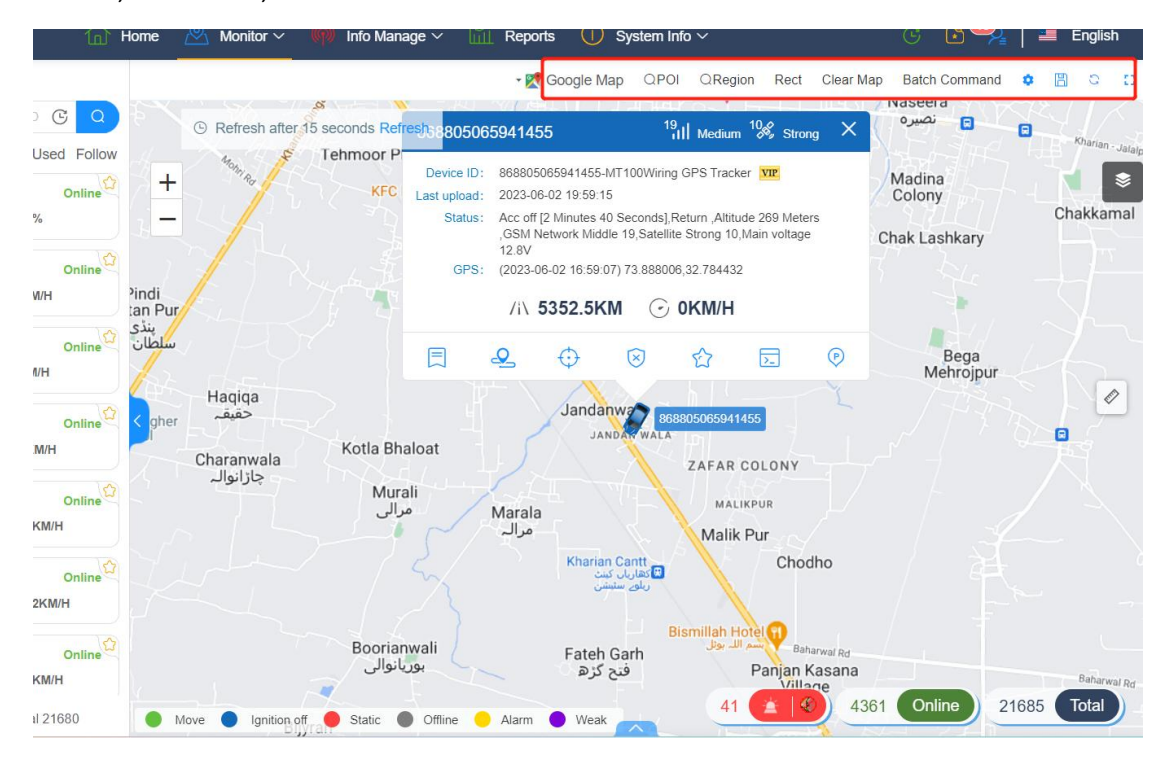

## 9.1 Fuzzy search

To input the user or the related key words of the vehicles to quickly enter into user management and vehicle management interface to view or modify etc, for example, if input 009, all devices IDs, vehicle plate which has 09 included will be shown, click the vehicle plate at the eft to enter into vehicle management interface and click the device IDs list at the right side to enter into device management interface, see below:

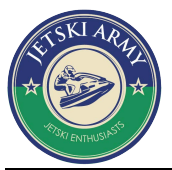

| GPS Track Syste     | em                                 | 🚮 Home 🖄 Mo      | nitor 🗸 🌘 Info Man                   | age 🗸 🔟 Re             | eports (i) Sys                | stem Info $\checkmark$                  |                          | G 🖻 🜱         | 🎍 📔 Eng    |
|---------------------|------------------------------------|------------------|--------------------------------------|------------------------|-------------------------------|-----------------------------------------|--------------------------|---------------|------------|
| r List 12           | 123 All Vehicle Person Asset       |                  |                                      |                        | 🕶 🔀 Google Map                | QPOI QRegion                            | Rect Clear Map           | Batch Command | a 🛛 🖕 c    |
| Search User         | Enter license plate/name/device ID | 3 Q Hotel Thelum | Qasba H<br>resh alter 15 seconds Ref | aryali Jaggu           | Dandi Nizam<br>Bahlee         | m                                       |                          |               | Goteriala  |
| VODOFO              | All Online Offline Alarm UnUse     | d Follow         | عالمكير                              | Marree alice           |                               |                                         |                          |               |            |
| 2 VDFSelfUser       | 967717034427297                    | Online Chu       | urd                                  |                        |                               |                                         |                          |               |            |
| 🙎 4gps              |                                    | _ ipur N         | MC Glow park                         |                        |                               |                                         |                          | Thutha Rai    |            |
| 2 4GPS              | 71(2/010.7KW 200%                  | Khambi           | Chak Jani                            |                        |                               |                                         |                          | Bahadur       |            |
| 2 6BOdemo           | 868805065941455                    | Online t         |                                      | my 22                  | X                             | <u></u>                                 | 1                        |               | 1          |
| 2 AAN               | < 🗢 /i\ 5352KM 🖓 11KM/H            | Kha              | emmbi Kariala khas                   | 868805065              | 941455                        | 19<br>11 Medium                         | <sup>10</sup> % Strong X |               | 118        |
| ACCESS SECURITY SYS | ~                                  | li Sharif        | ſ                                    |                        |                               |                                         |                          | Manglia       |            |
| ACS                 | 862209128018907                    | Online           |                                      | Device ID:             | 868805065941455-M             | F100Wiring GPS Tracke                   | f VIP                    | Malka         |            |
| 🙎 admin             | /i\655.3KM () 0KM/H                | N/ my            |                                      | Statue :               | Acc off 12 Minutes 40 :       | Seconds] Return Altitur                 | le 269 Meters            | 57            | Bhand Gra  |
| 2 Ahmed             | C                                  |                  | Swawa Pat                            | bi                     | GSM Network Middle            | 19,Satellite Strong 10,1                | lain voltage             |               | La         |
| 2 AlStest           | 862209128012040                    | Online           |                                      | GPS:                   | 12.8V<br>(2023-06-02 16:59:07 | 73 888006 32 784432                     |                          | aukaai        | -Sal       |
| 2 Armando           | /i\1545.5KM () 0KM/H               | ardifoke         |                                      | 7                      |                               |                                         |                          |               |            |
| AUTEST              | <u> </u>                           |                  |                                      |                        | /i∖ 5352.5KM                  | I 🕑 OKM/H                               |                          | Kotli Bajar   | Madrica D  |
| 2 Autonemo          | 862212518000792                    | Online           | Magiid Al Rohman                     |                        | •                             | ~ ^                                     |                          |               | Widdinga I |
| 2 Avatest           | /і\15297.7КМ ⊙ОКМ                  | н                | سجد الرحمن K                         | oti 🖾 👌                | 2 0                           | S E3                                    | <b>D</b>                 | a             | Ladia      |
| 2 Aykome            |                                    |                  |                                      | یونیفہ دچران<br>Dumiar | 1 50                          | 191 3                                   |                          |               | Sidh       |
| 2 Ayrusdemo         | TS 07 JK 4880 2                    | Online           |                                      |                        | Jand                          | 8688050659414                           | 55                       | Bhaddar       | Bhatti Kha |
| 2 Blackowl          | /i\ 46945.3KM 🕝 72KM               | VH               | Kolian Habib                         |                        |                               | Malik Pur                               | Bagnanwala               | بهدر          |            |
| 2 BOtest            |                                    |                  | کولیاں حبیب                          | Dhoria                 |                               | Panjan Kasana                           |                          |               | Bhota      |
| Srickdemo           | TS 28 N 3680 1                     | Online Baddo     |                                      | دھوریہ                 |                               | Village                                 | Ba                       | tor           | بھوتہ      |
| 2 caojinyu          | /i\21258.5KM () 0KM                | н                | Wassan D                             | hunni                  |                               | (H) (H) (H) (H) (H) (H) (H) (H) (H) (H) | 444-47                   |               | 1          |
| L Carthage 2S       | 1 2 3 4 ··· 2168 Total 2           | 680 Move         | وسن<br>Ignition off                  | دهنی<br>Offline 🥚 Ala  | irm 🔵 Weak                    | Chak Pi4ha                              | 4361                     | Online        | 21685 Tota |